## SI PREGA DARE CONFERMA DI RICEZIONE DELLA PRESENTE

Gentile dott.ssa / Egr. dott.

La ringraziamo per la Sua richiesta d'iscrizione all'evento

## Il Fattore di rischio fumo e conseguenze sull'organismo umano. Combattere la diffusione, intervenire sulla dipendenza e diagnosticare precocemente i danni

che si svolgerà il giorno 23 Giugno 2025.

L'evento si svolgerà in modalità FAD Sincrona e sarà diretto alla professione di Medico Chirurgo (Tutte le spec.); Odontoiatra; Farmacista; Veterinario; Psicologo; Biologo; Infermiere; Infermiere pediatrico; Tecnico della Prevenzione nell'Ambiente e nei luoghi di Lavoro

## con n. 4.5 crediti ECM

Di seguito Le indichiamo <u>nel dettaglio</u> le operazioni che dovrà effettuare per iscriversi al Corso cliccando sul seguente link <u>http://ecmupainuc.it/view/provider-aeg</u>

Nella stessa piattaforma potrà visionare e scaricare il materiale didattico slides, compilare il questionario di valutazione evento, ed infine scaricare l'attestato di partecipazione, effettuare il test di valutazione finale ed infine scaricare l'attestato di partecipazione e quello di conferimento crediti ECM.

L'iscrizione al corso potrà avvenire entro la data del 22 Giugno 2025 e il questionario di valutazione evento e il test di valutazione ECM dovranno essere fatti entro il 25 Giugno 2025. Si ricorda che il numero massimo di tentativi che possono essere fatti per superare il test è 5 e che il test si intenderà superato con il 75% delle risposte corrette. Tra un tentativo e l'altro occorrerà sempre rivedere il materiale didattico come da disposizioni della Commissione Nazionale per l'Educazione Continua in Medicina.

Informazioni tecniche per registrarsi e per accedere al corso

- ✓ Cliccare sul link <u>http://ecmupainuc.it/view/provider-aeg</u>
- ✓ In alto a destra cliccare sul tasto AREA RISERVATA per effettuare la registrazione sulla piattaforma FAD o per accedere effettuando il LOG IN se si è già registrati. Dopo la prima registrazione è opportuno uscire e rientrare nel sistema per essere sicuri che la registrazione sia andata a buon fine
- ✓ Nel box relativo al corso che è presente su <u>http://ecmupainuc.it/view/provider-aeg</u>, cliccare sulla scritta "Visualizza la scheda del corso"
- ✓ Nella schermata che si apre clicca sul pulsante di colore arancio con la scritta ISCRIVITI
- ✓ Si aprirà quindi una nuova schermata in cui viene chiesto se si ha un codice da riscattare, cliccare sul SI ed inserire nell'apposito spazio il codice di accesso \_INSERIRE

**CODICE**\_\_ quindi cliccare sul tasto INVIA.

✓ Nella pagina che si apre Le viene chiesto se è stato reclutato da una azienda. Se la risposta è no clicchi sul pulsante NO e poi sul tasto RISCATTA. Se la sua risposta è si clicchi sul SI e selezioni l'azienda che la ha reclutata e a seguire sul tasto RISCATTA.

Nella pagina che si apre Le apparirà la scritta "I MIEI CORSI ED EVENTI" con il corso cui si è appena iscritto.

## <u>Il giorno della diretta Le basterà quindi</u>

✓ accedere a <u>http://ecmupainuc.it/view/provider-aeg</u> e cliccare sul tasto AREA RISERVATA in alto a destra, quindi effettuare il LOG IN inserendo *user name* e *password* precedentemente scelti durante la registrazione al sito

Sempre in alto a destra cliccare sul tasto IL MIO PANNELLO e, nella pagina che si apre, cliccare sul nome del corso che troverà sotto la scritta I MIEI CORSI ED EVENTI

La pagina mostra il percorso utente relativo al corso.

✓ Cliccare sul tasto MODULO FORMATIVO\_SUCCESSIVA REGISTRAZIONE, si aprirà una schermata, clicchi sempre in alto a destra su MOSTRA IL PERCORSO per tornare al percorso utente.

Cliccare quindi sul MODULO FORMATIVO\_DIRETTA

Dalla schermata che Le si aprirà accederà al webinar con PARTECIPA AL WEBINAR. Solo al primo accesso il sistema GotoWebinar richiederà qualche secondo per scaricare un'applicazione. Sarà possibile in ogni momento eseguire test di connessione e audio

- ✓ Al termine del corso sempre cliccando sul tasto MOSTRA IL PERCORSO potrà:
- rivedere le registrazioni e il materiale didattico messo a disposizione dai docenti
- scaricare l'attestato di partecipazione
- fare i questionari (ECM e di gradimento)
- scaricare l'attestato di conferimento crediti ECM

Per qualsiasi problema o per ulteriori informazioni La invitiamo a contattarci

Un cordiale saluto

Segreteria Organizzativa A&G Global Events Srl info@agglobalevents.com - globaleventsag@flexipec.it Tel. +39 06 7224278

ASSISTENZA TECNICA <u>areatecnica@upainuc.it</u> Cell 345 7146858 - 346 9860092 – 331 7212974